### 1. MODES D'AFFICHAGE DES DIAPOSITIVES

Les modes d'affichage sont accessibles par les boutons au bas de l'écran à gauche.

- Cliquez sur l'affichage à utiliser dans la barre d'état en bas à droite de l'écran

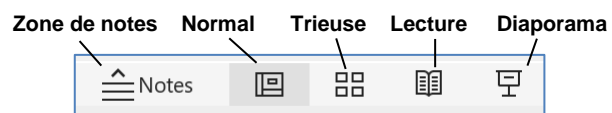

#### Mode normal

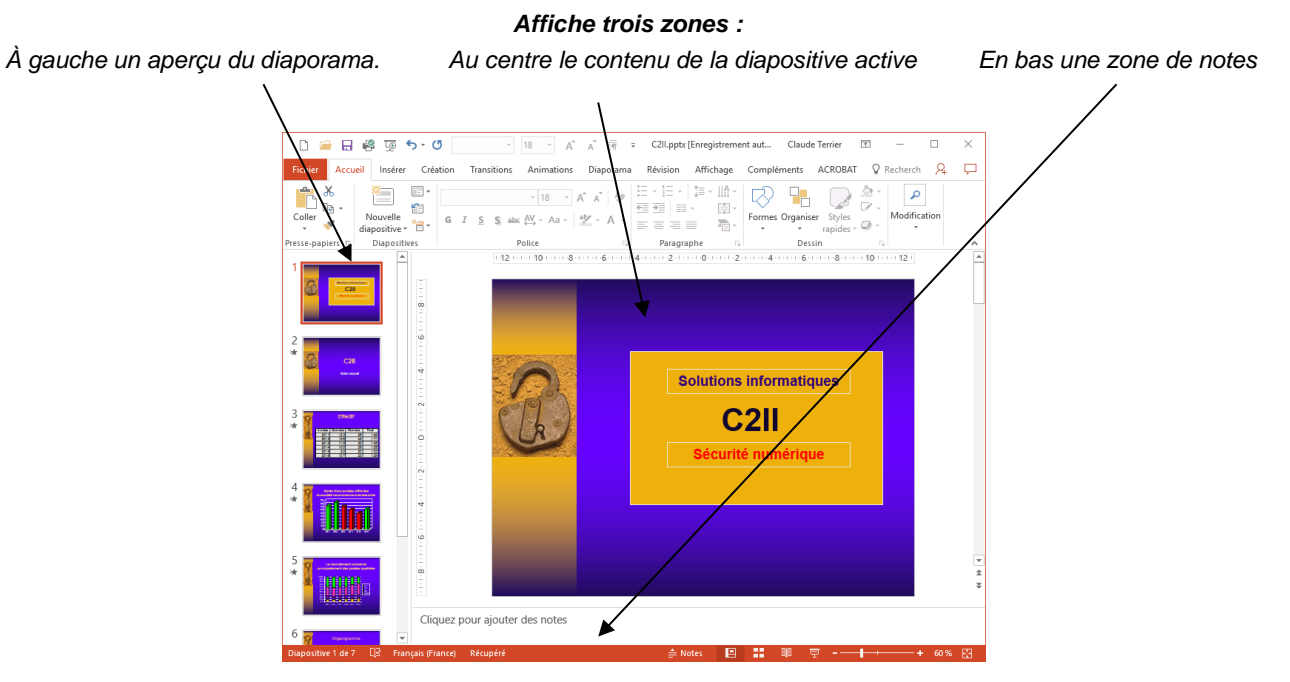

# Mode Trieuse

Affiche l'intégralité du diaporama. Il est possible de modifier l'ordre des diapositives par un cliqué/glissé.

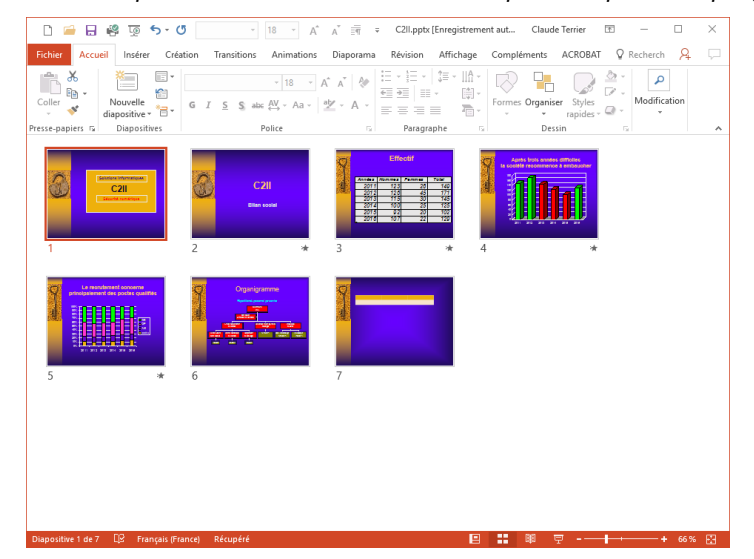

#### Mode lecture

Le mode lecture permet de tester le déroulement et l'affichage du diaporama sans l'exécuter.

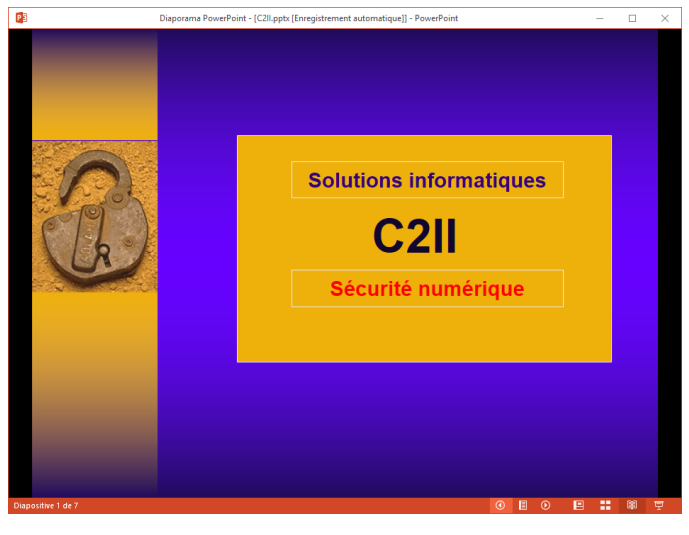

#### Mode Diaporama

- Affiche en plein écran la diapositive
- Pour quitter l'affichage [Echap].
- Pour afficher la diapositive suivante Cliquez sur ou appuyer sur une touche.

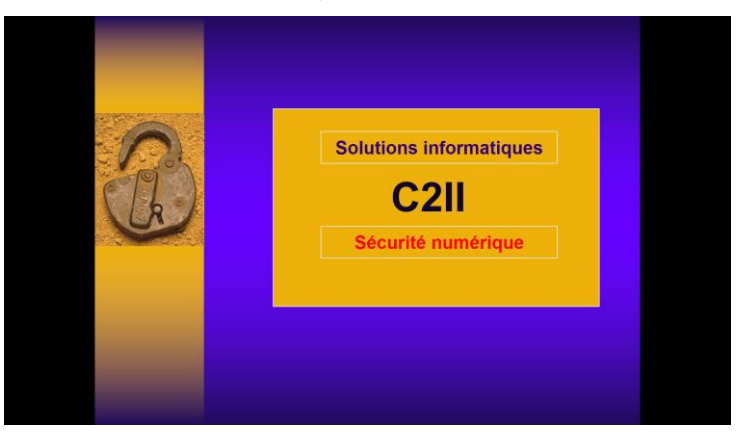

### Mode Page de notes

Une zone de note est affichée au-dessous de la diapositive y saisir des annotations.

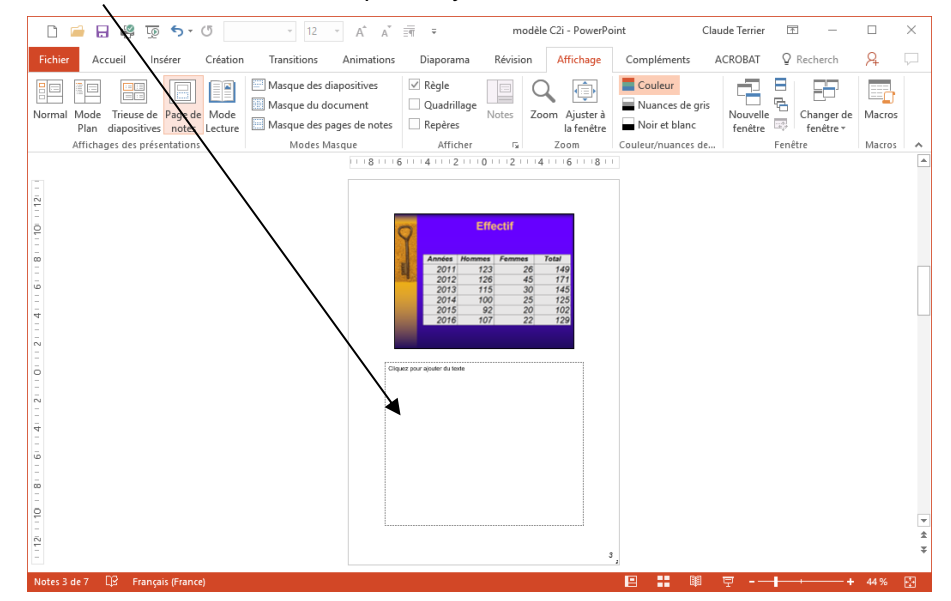

# Mode normal avec volet de commentaire

Pour afficher le volet des commentaires, Cliquez sur l'outil : en haut à droite de l'écran

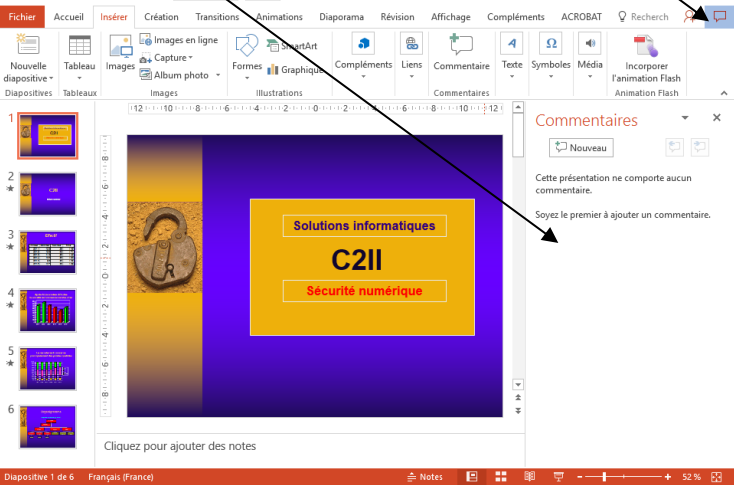

### 2. MODIFIER LA COULEUR DE L'AFFICHAGE ECRAN

- Activez l'onglet Fichier puis cliquez l'option Compte.
- Sélectionnez le thème à appliquer : Blanc, couleur, Gris, Noir

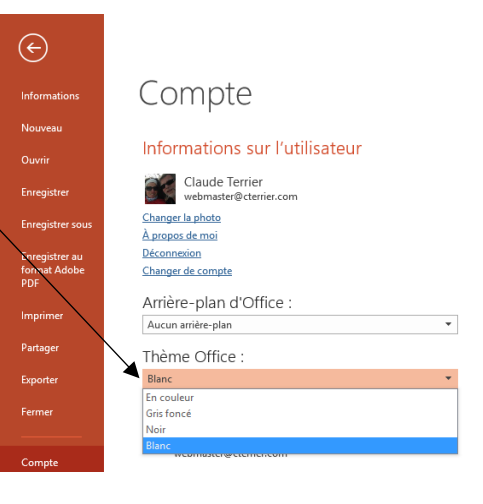